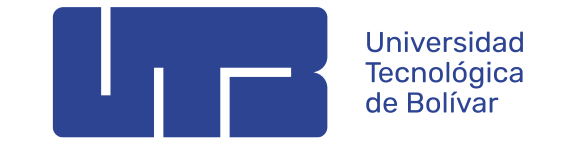

## INSTRUCTIVO PARA DESCARGAR EL COMPROBANTE DE MATRICULA

## PASOS:

- 1. Ingresar a la página: <u>www.utb.edu.co</u>.
- 2. Dar clic en la opción MI UTB.

|                                          |               | ECO           | Biblioteca   | Repositorio            | Consultorio Jurídico     | міцтв   | Sov × |
|------------------------------------------|---------------|---------------|--------------|------------------------|--------------------------|---------|-------|
| Universidad<br>Tecnológica<br>de Bolívar | La UTB 🗸 🛛 Fa | cultades y pr | ogramas ~ li | iscripciones y admisio | nes ~ Apoyo Financiero y | Becas ~ | م ≡   |
| MiUTB                                    |               |               |              |                        |                          |         |       |
|                                          |               |               |              |                        |                          |         |       |

3. Ingresa a la opción acceso al Portal Financiero y/o en ir al enlace: <u>https://iceberg-niif.utb.edu.co/iceberg-pf/</u>.

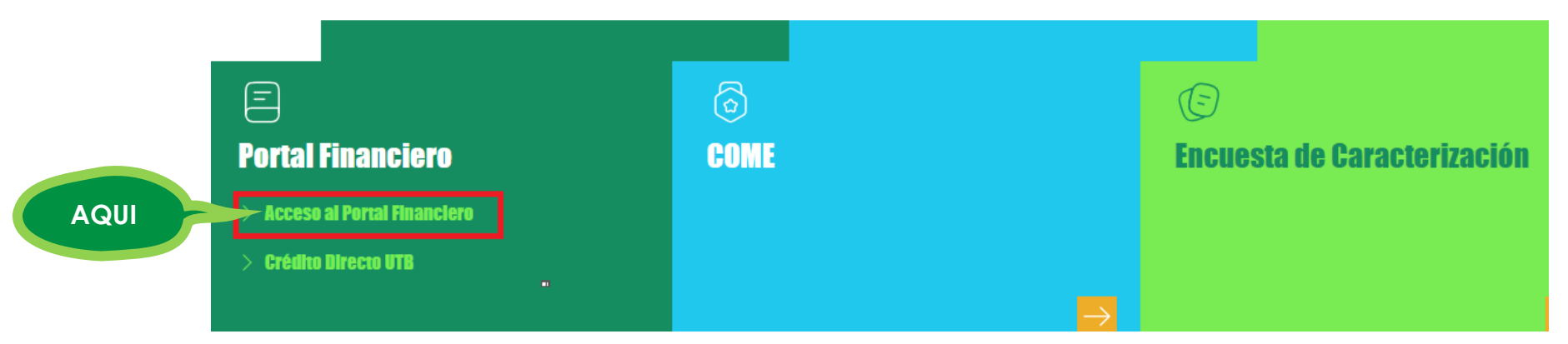

4. Ingrese con su código estudiantil, digitando el T000 y su contraseña. (Tener en cuenta la verificación del Captcha)

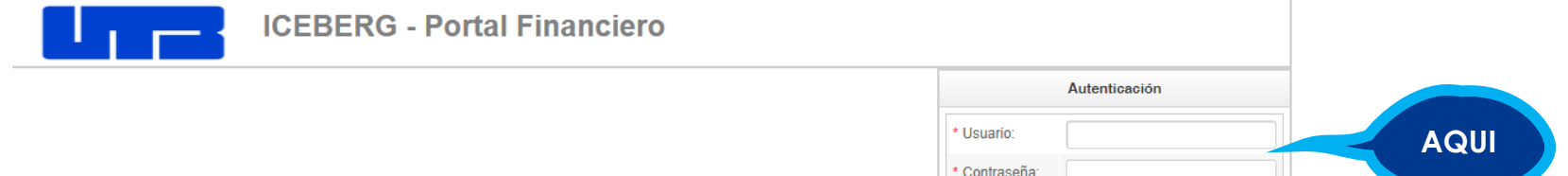

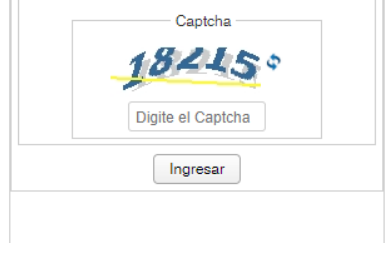

AQUI

5. Dar clic en la opción de **Derechos Académicos** para visualizar el comprobante y luego dar clic en **Generar Recibo**.

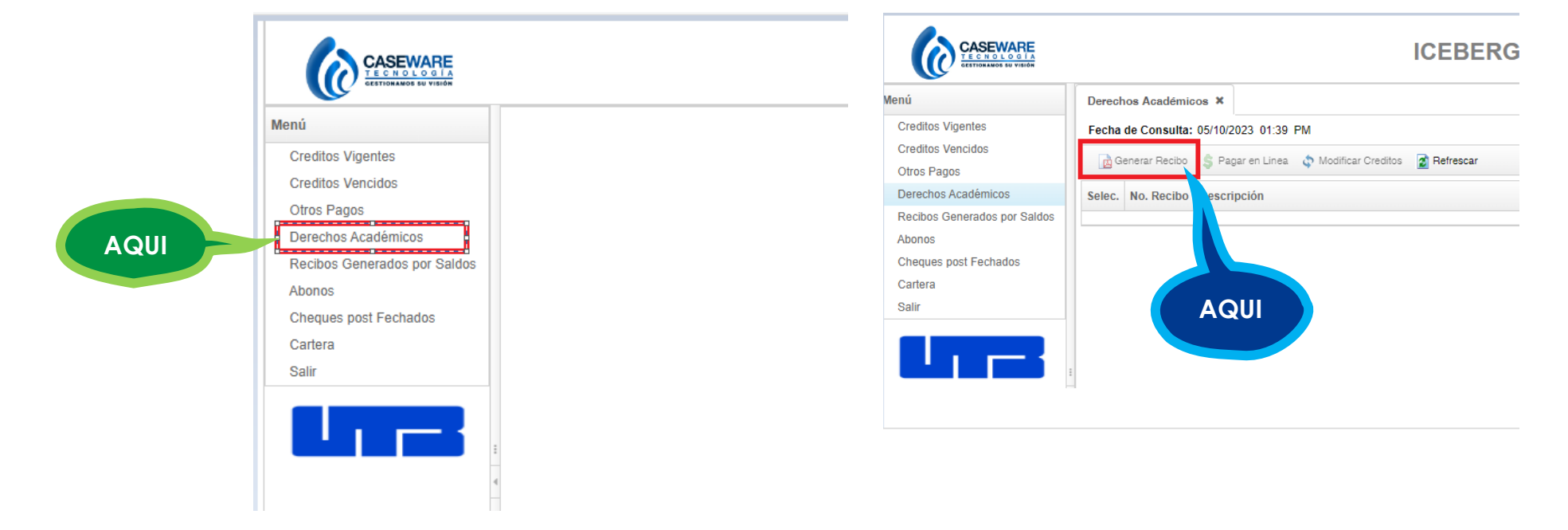

Al hacer clic en Generar recibo, se abrirá una ventana con el recibo en PDF. Ten en cuenta:

- Activa las ventanas emergentes en tu navegador.
- El PDF aparecerá en una nueva pestaña.
- Guarda el archivo por seguridad.
- Imprime en impresora láser, tamaño carta, para evitar problemas en el banco al leer los códigos de barras.

**NOTA:** En caso de presentar inconvenientes para visualizar o descargar tu comprobante, por favor notifícalo enviando un correo a serviciosfinancieros@utb.edu.co, donde te brindaremos asistencia a la mayor brevedad posible. Si el problema está relacionado con tu usuario o clave de acceso al portal financiero, te sugerimos contactar al equipo de soporte técnico a través del correo soporteti@utb.edu.co para recibir la ayuda correspondiente.